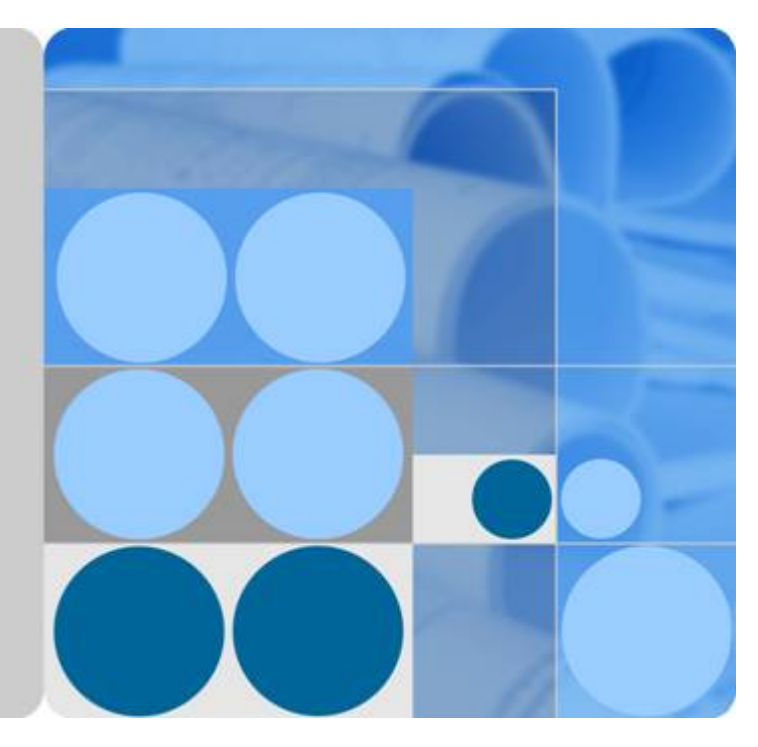

# HiSecEngine USG6000F Series

# **Quick Start**

lssue 04 Date 2023-01-18

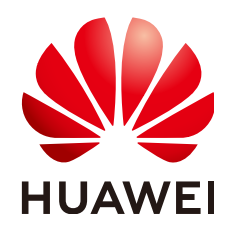

HUAWEI TECHNOLOGIES CO., LTD.

#### Copyright © Huawei Technologies Co., Ltd. 2023. All rights reserved.

No part of this document may be reproduced or transmitted in any form or by any means without prior written consent of Huawei Technologies Co., Ltd.

#### **Trademarks and Permissions**

NUAWEI and other Huawei trademarks are trademarks of Huawei Technologies Co., Ltd. All other trademarks and trade names mentioned in this document are the property of their respective holders.

#### Notice

The purchased products, services and features are stipulated by the contract made between Huawei and the customer. All or part of the products, services and features described in this document may not be within the purchase scope or the usage scope. Unless otherwise specified in the contract, all statements, information, and recommendations in this document are provided "AS IS" without warranties, guarantees or representations of any kind, either express or implied.

The information in this document is subject to change without notice. Every effort has been made in the preparation of this document to ensure accuracy of the contents, but all statements, information, and recommendations in this document do not constitute a warranty of any kind, express or implied.

### Huawei Technologies Co., Ltd.

Address: Huawei Industrial Base Bantian, Longgang Shenzhen 518129 People's Republic of China

Website: <u>https://e.huawei.com</u>

# **Contents**

| 1 About This Document                                          | 1  |
|----------------------------------------------------------------|----|
| 2 Device Introduction and Cable Connection                     | 4  |
| 2.1 USG6510F-D, USG6530F-D                                     | 4  |
| 2.2 USG6510F-DL, USG6530F-DL                                   | 6  |
| 2.3 USG6525F, USG6555F, USG6565F, USG6585F                     | 8  |
| 2.4 USG6525F, USG6555F, USG6565F, USG6585F, USG6615F, USG6625F | 10 |
| 2.5 USG6635F, USG6655F, USG6685F                               |    |
| 2.6 USG6710F, USG6715F                                         | 13 |
| 2.7 USG6725F                                                   | 16 |
| 3 Accessing the Internet                                       |    |
| 4 Appendix                                                     |    |
| 4.1 Supplier's Declaration of Conformity (SDoC)                |    |
| 4.2 Obtaining Product Documents and Technical Support          |    |

# About This Document

#### Overview

Thank you for using USG6000F series products. This document shows the product appearance and provides the essential information required for cable connections and initial configuration of the USG6000F, helping you quickly complete the initial installation and configuration of the USG6000F. For detailed hardware description, refer to the *Hardware Guide*. For detailed configurations, refer to the *Configuration Guide*.

The following table lists the product version related to this document.

| Product Name                    | Version     |
|---------------------------------|-------------|
| • USG6510F-D                    | V600R020C10 |
| <ul> <li>USG6510F-DL</li> </ul> | V600R021C00 |
| • USG6525F                      | V600R021C10 |
| <ul> <li>USG6530F-D</li> </ul>  | V600R022C00 |
| <ul> <li>USG6530F-DL</li> </ul> | V600R022C10 |
| • USG6555F                      |             |
| • USG6565F                      |             |
| • USG6585F                      |             |
| <ul> <li>USG6615F</li> </ul>    |             |
| <ul> <li>USG6625F</li> </ul>    |             |
| • USG6635F                      |             |
| • USG6655F                      |             |
| <ul> <li>USG6685F</li> </ul>    |             |
| <ul> <li>USG6710F</li> </ul>    |             |
| • USG6715F                      |             |
| • USG6725F                      |             |

#### **Intended Audience**

This document is intended for installation personnel and administrators who install and maintain USG6000F. The installation personnel or administrators must have experience in the installation and maintenance of networking devices.

#### Symbol Conventions

The symbols that may be found in this document are defined as follows.

| Symbol   | Description                                                                                                    |
|----------|----------------------------------------------------------------------------------------------------|
| A DANGER | Indicates a hazard with a high level of risk which,<br>if not avoided, will result in death or serious<br>injury.                                                             |
|          | Indicates a hazard with a medium level of risk which, if not avoided, could result in death or serious injury.                                                                |
|          | Indicates a hazard with a low level of risk which,<br>if not avoided, could result in minor or moderate<br>injury.                                                            |
| ΝΟΤΙϹΕ   | Indicates a potentially hazardous situation which,<br>if not avoided, could result in equipment damage,<br>data loss, performance deterioration, or<br>unanticipated results. |
|          | NOTICE is used to address practices not related to personal injury.                                                                                                    |
|          | Supplements the important information in the main text.                                                                                                    |
|          | NOTE is used to address information not related to personal injury, equipment damage, and environment deterioration.                                                          |

#### Update History

Updates between document issues are cumulative. Therefore, the latest document issue contains all updates made in previous issues.

#### Issue 05 (2023-04-21)

The fifth commercial release.

• Added the USG6525F, USG6555F, USG6565F, USG6585F, USG6510F-D, USG6530F-D, USG6510F-DL, USG6530F-DL.

#### Issue 04 (2022-11-24)

The fourth commercial release.

#### Issue 03 (2022-05-12)

The third commercial release.

- Added the **USG6685F**.
- Added the USG6710F, USG6715F.
- Added the USG6725F.

Issue 02 (2021-08-20)

The second commercial release.

#### Issue 01 (2021-01-29)

Initial commercial release.

# **2** Device Introduction and Cable Connection

#### A DANGER

- Deactivate power whenever possible before performing maintenance on power cables.
- Always wear a properly-grounded wrist strap before touching the device.
- Laser beams will cause eye damage. Do not look into bores of optical modules or optical fibers without eye protection.

#### **NOTE**

- Figures in the document are for reference only and may be different from actual devices.
- The type and quantity of items in a packing list vary with the product model. Check the delivered items against the actual packing list.
- Some devices are delivered with dust plugs. Cover idle optical interfaces with dust plugs. Keep the unused dust plugs for future use.
- The power cable varies according to the delivery country.
- To use adjustable mounting ears at the rear or adjustable guide rails, purchase them separately.

## 2.1 USG6510F-D, USG6530F-D

#### **Device and Auxiliary Materials**

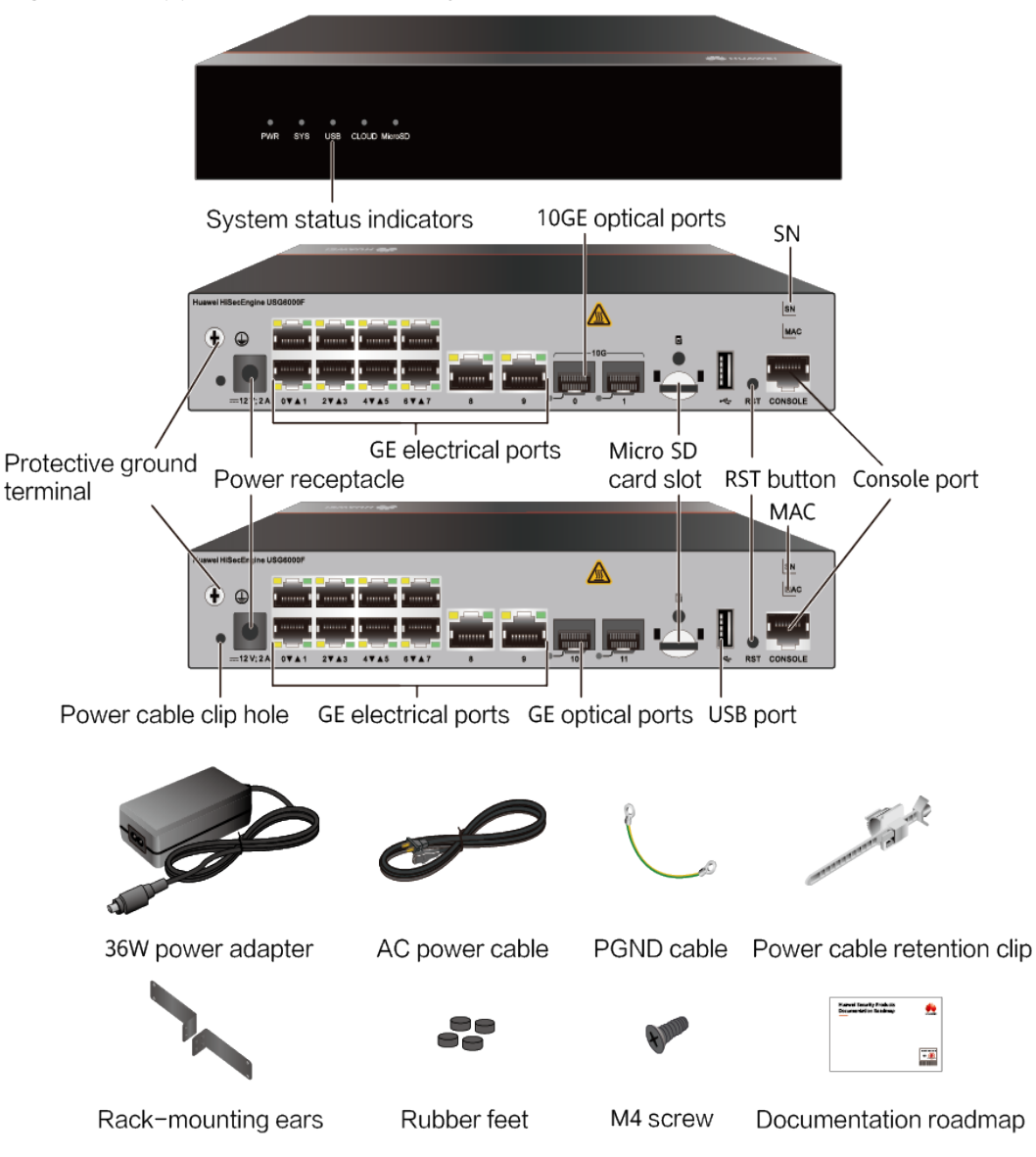

Figure 2-1 Appearance and auxiliary materials of the USG6510F-D, USG6530F-D

In the preceding figure, the USG6530F-D rear panel is on the center and the USG6510F-D rear panel is on the lower.

#### **NOTE**

- The mounting ears are optional.
- The power cable varies according to the delivery country.

#### **Cable Connection**

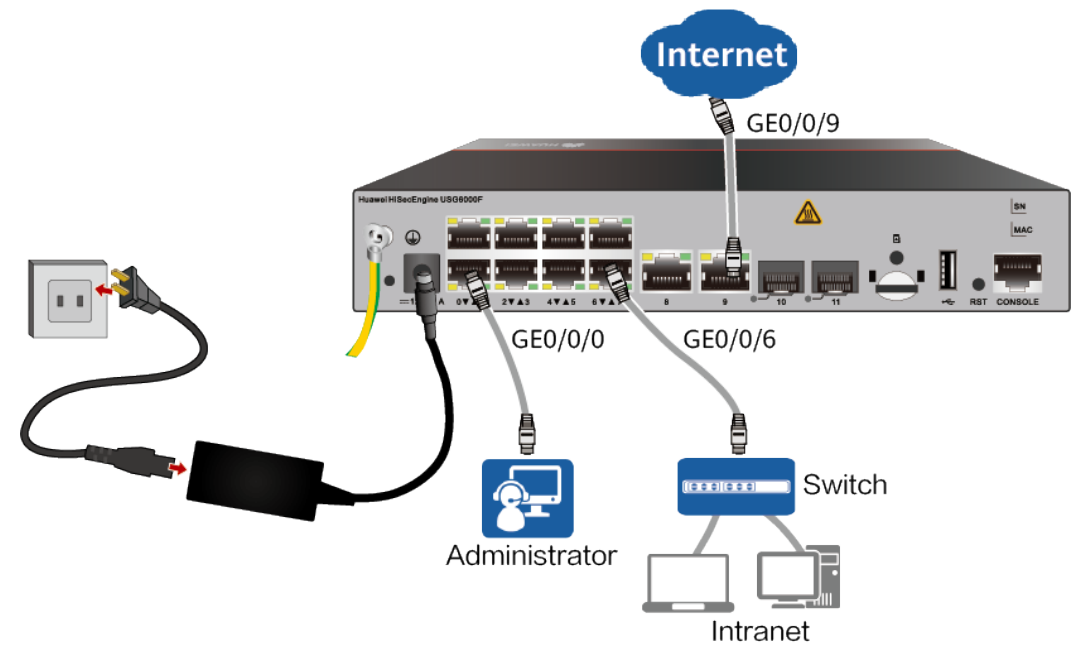

#### Figure 2-2 Connecting cables of USG6510F-D, USG6530F-D

#### **NOTE**

After the power cable is installed, adjust the cable-retention clip to an appropriate position, use a cable-retention clip to bundle the cable of the power adapter, and adjust the cable-retention clip to fasten the cable.

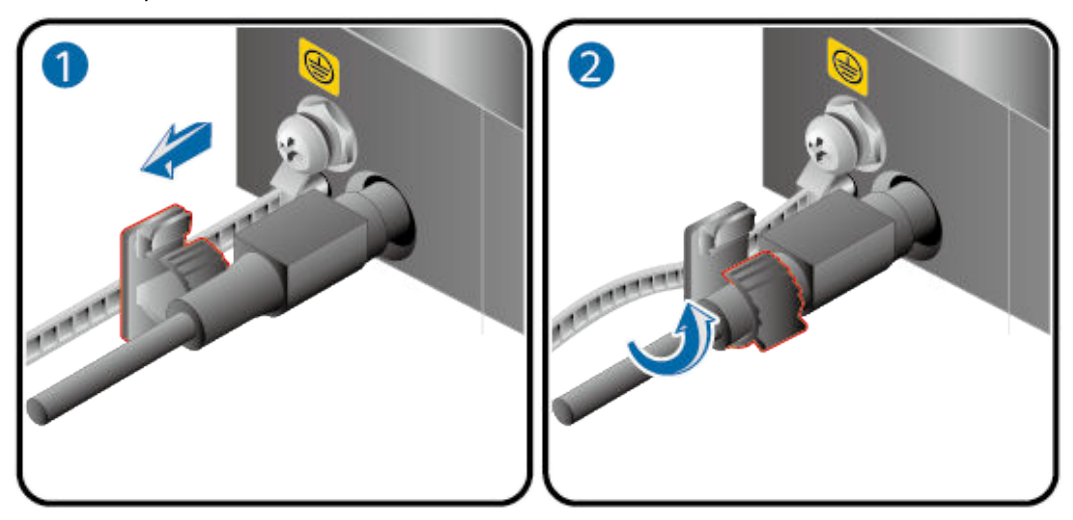

### 2.2 USG6510F-DL, USG6530F-DL

#### **Device and Auxiliary Materials**

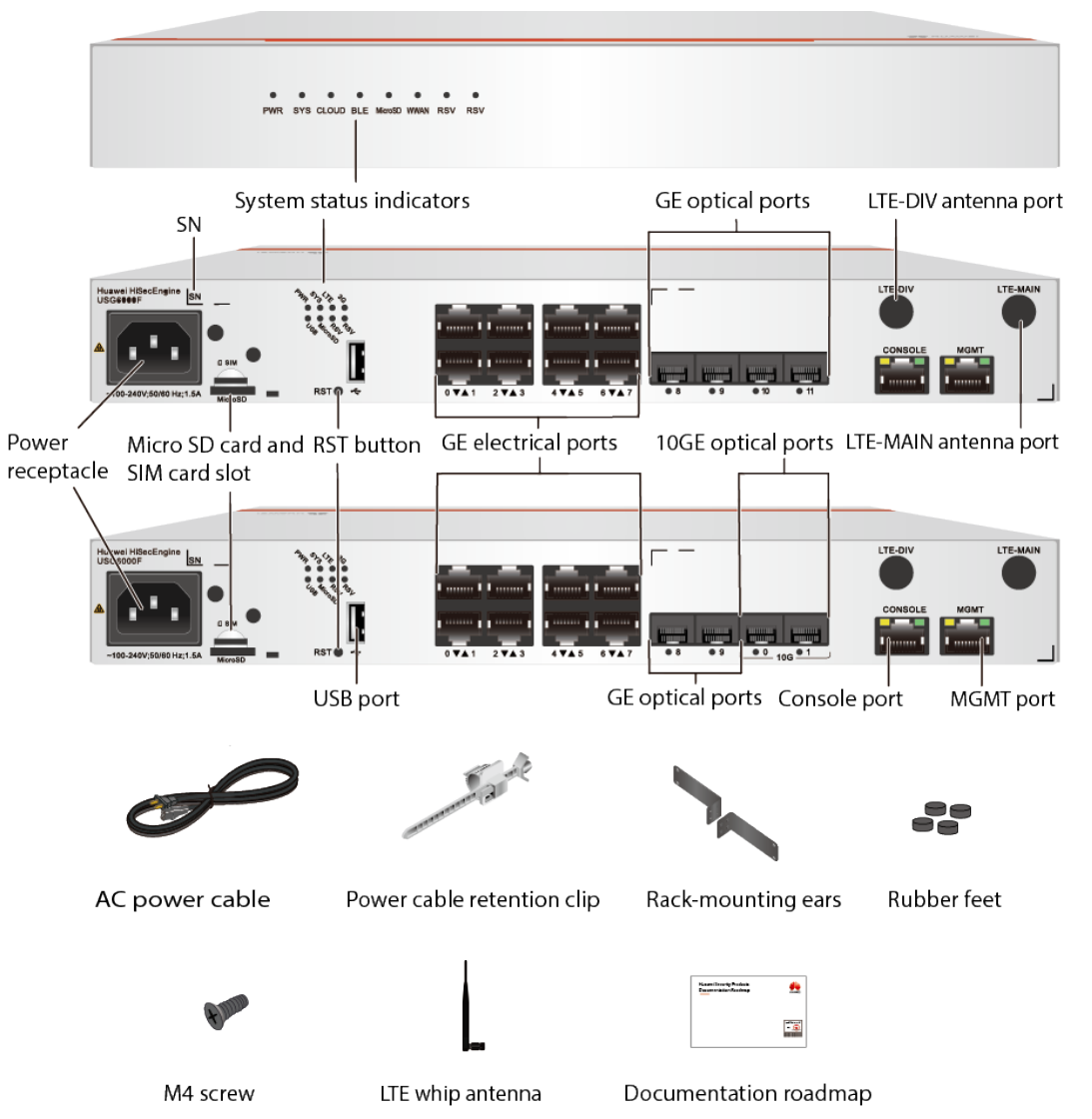

**Figure 2-3** Appearance and auxiliary materials of the USG6510F-DL, USG6530F-DL

In the preceding figure, the USG6510F-DL rear panel is on the center and the USG6530F-DL rear panel is on the lower.

#### **NOTE**

- The mounting ears are optional.
- The power cable varies according to the delivery country.

#### **Cable Connection**

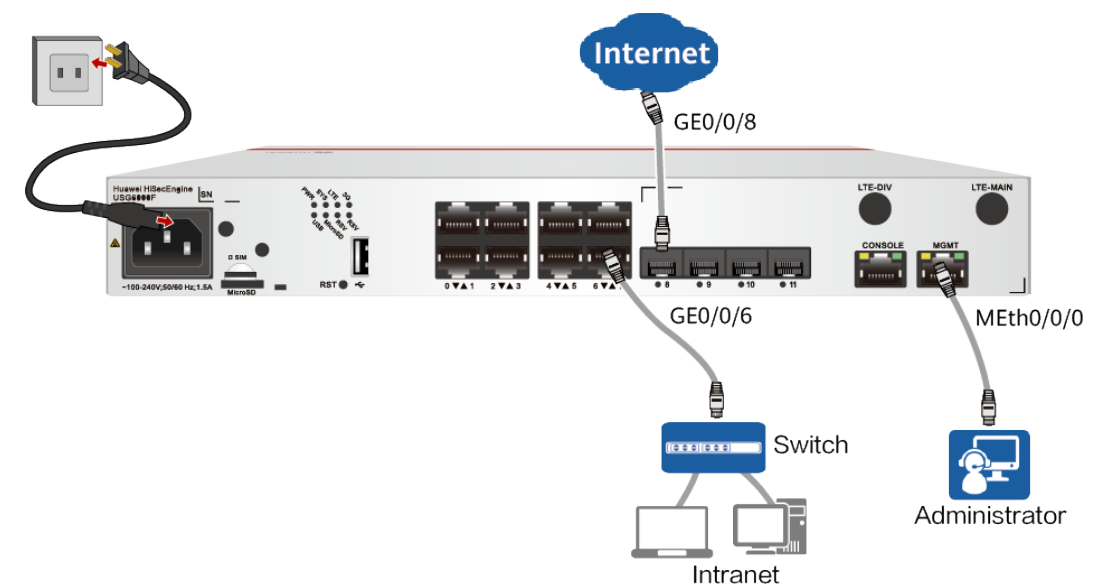

Figure 2-4 Connecting cables of USG6510F-DL, USG6530F-DL

#### **NOTE**

After the power cable is installed, adjust the cable-retention clip to an appropriate position, use a cable-retention clip to bundle the cable of the power adapter, and adjust the cable-retention clip to fasten the cable.

## 2.3 USG6525F, USG6555F, USG6565F, USG6585F

#### **Device and Auxiliary Materials**

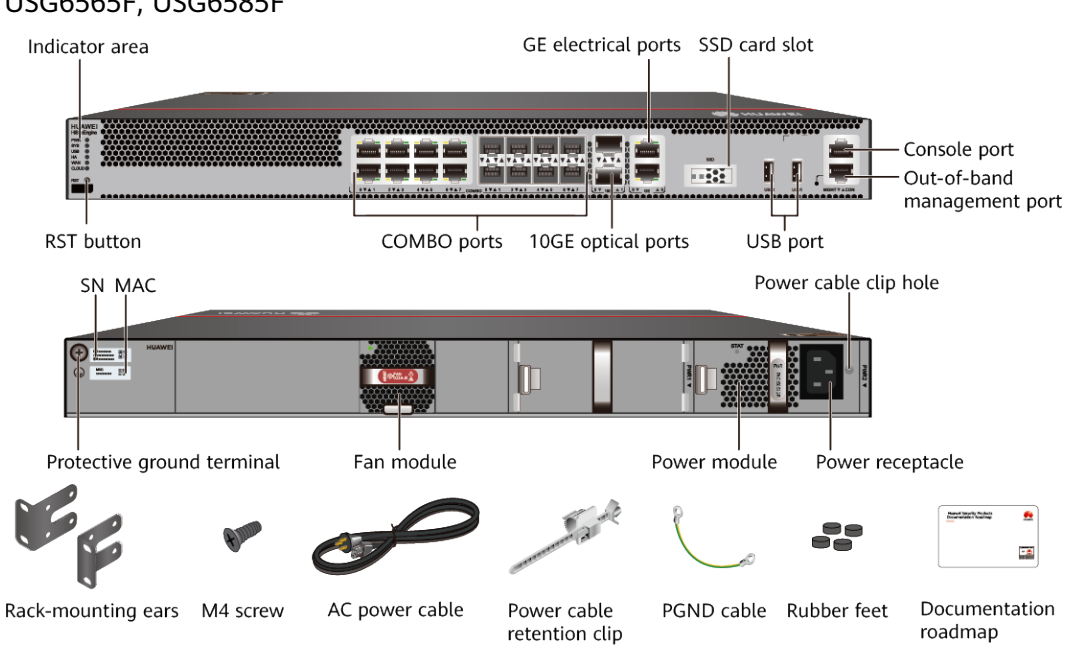

Figure 2-5 Appearance and auxiliary materials of the USG6525F, USG6555F, USG6565F, USG6585F

#### **Cable Connection**

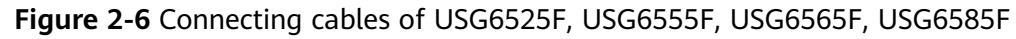

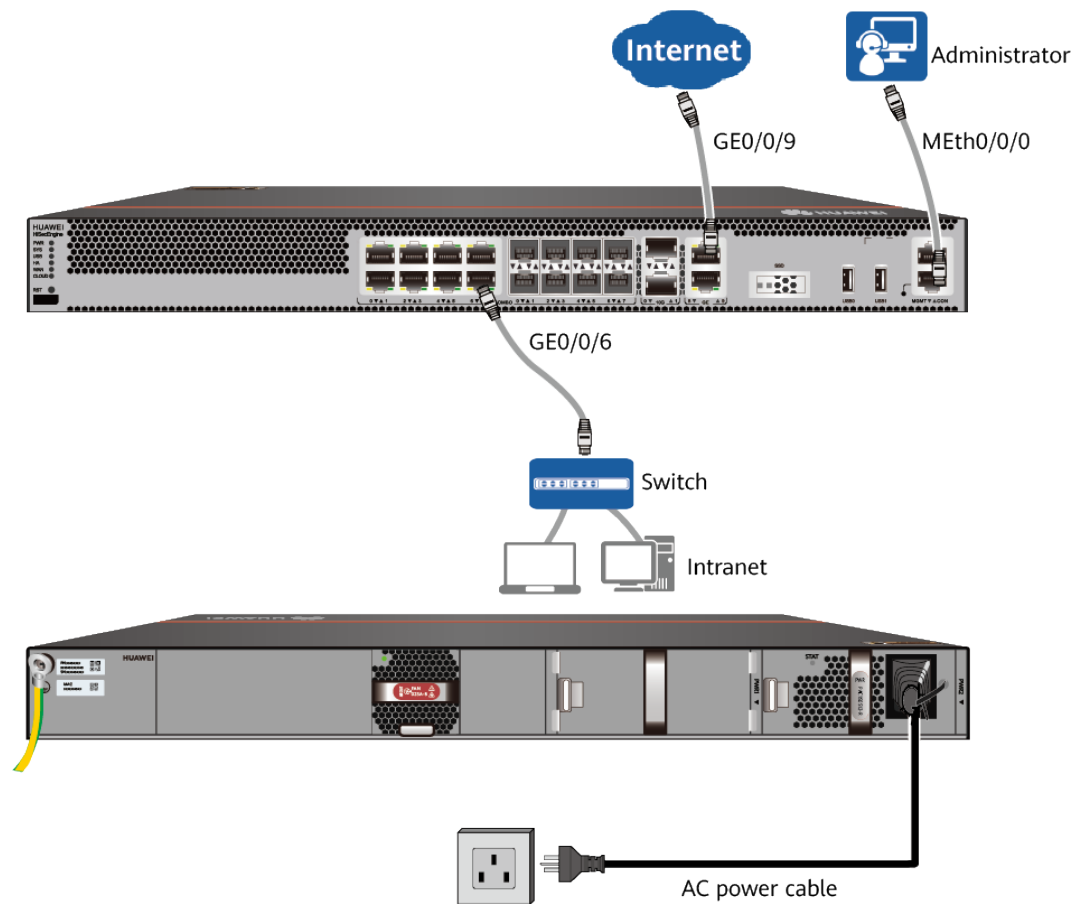

# 2.4 USG6525F, USG6555F, USG6565F, USG6585F, USG6615F, USG6625F

#### **Device and Auxiliary Materials**

**Figure 2-7** Appearance and auxiliary materials of the USG6525F, USG6555F, USG6565F, USG6565F, USG6615F, USG6625F

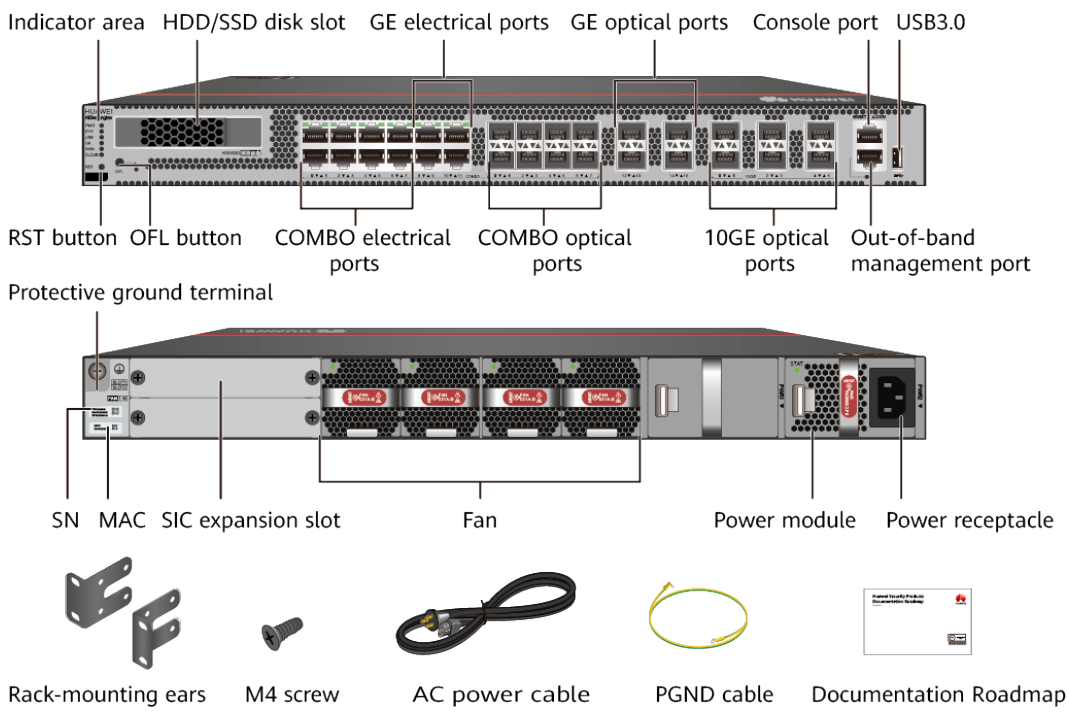

#### **Cable Connection**

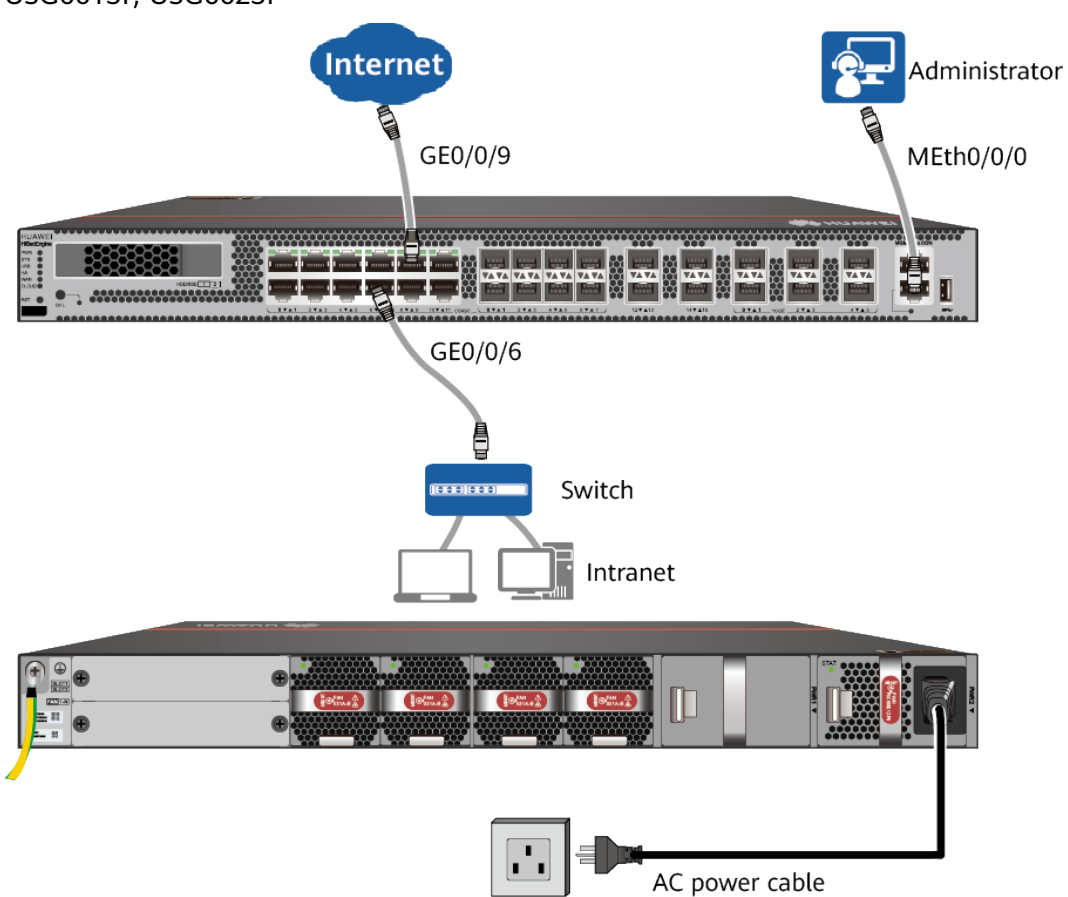

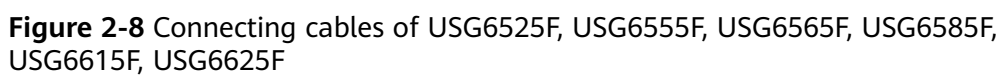

# 2.5 USG6635F, USG6655F, USG6685F

#### **Device and Auxiliary Materials**

**Figure 2-9** Appearance and auxiliary materials of USG6635F, USG6655F, USG6685F

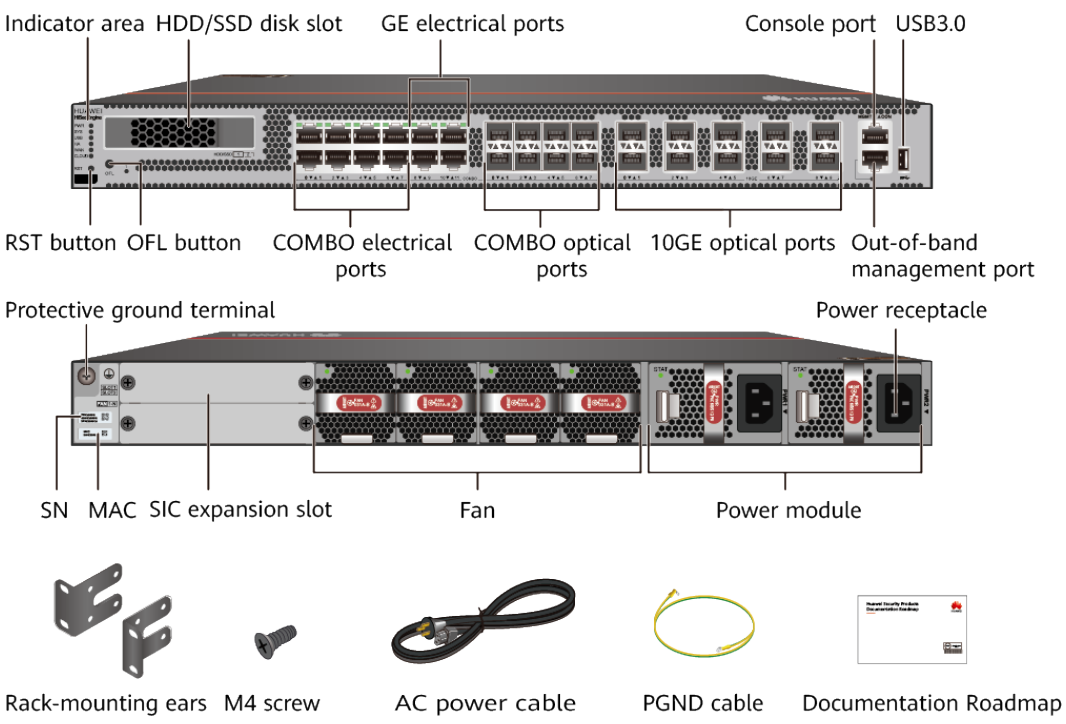

#### **Cable Connection**

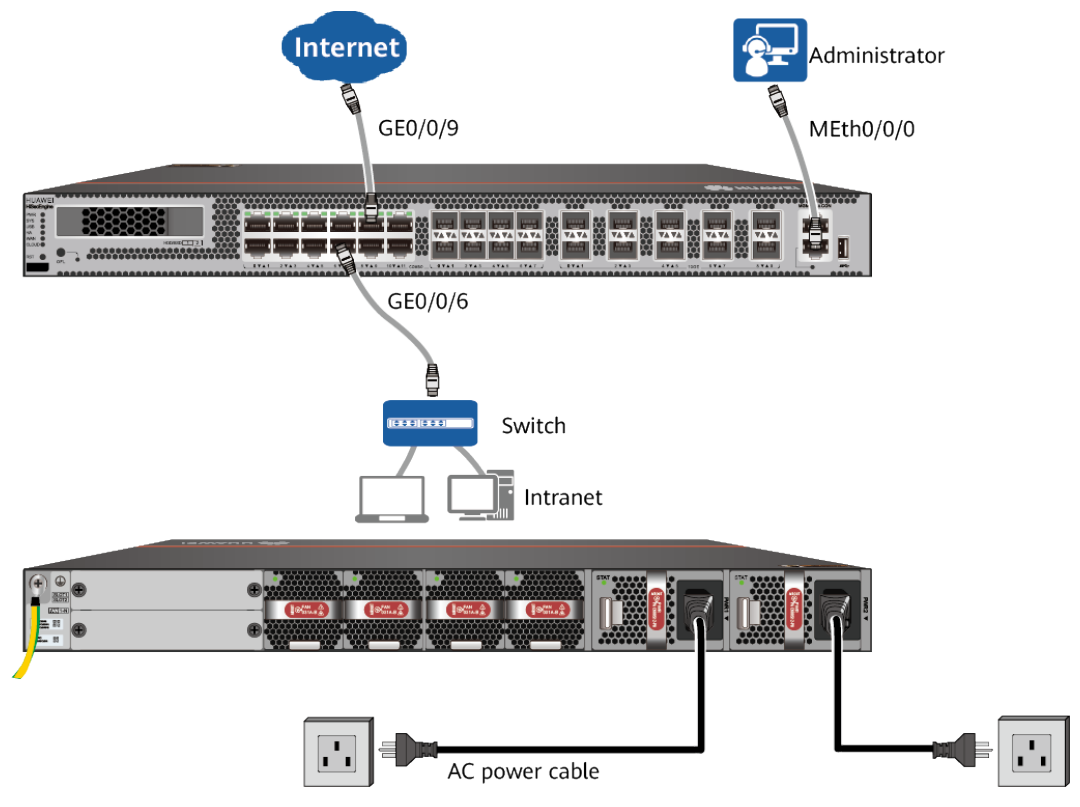

Figure 2-10 Connecting cables of USG6635F, USG6655F, USG6685F

## 2.6 USG6710F, USG6715F

#### **Device and Auxiliary Materials**

In the preceding figure, the AC model is used as an example. The USG6715F AC and DC models differ only in the power supply mode.

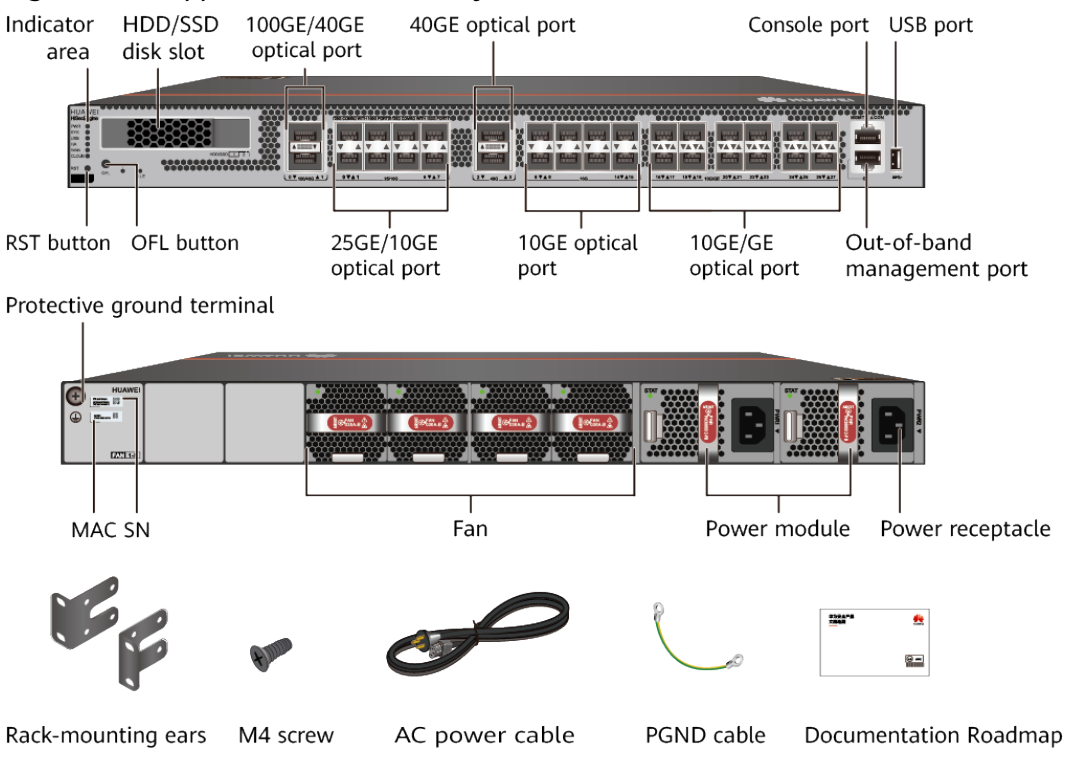

Figure 2-11 Appearance and auxiliary materials of the USG6710F, USG6715F

#### **Cable Connection**

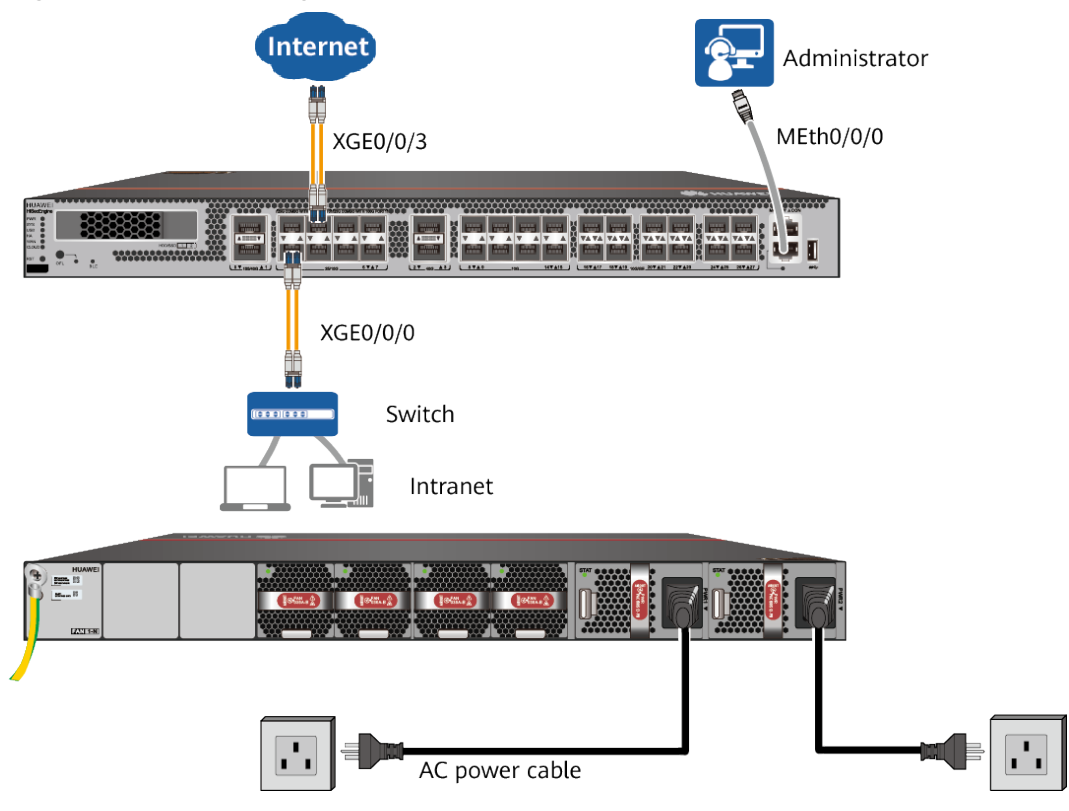

Figure 2-12 Connecting cables of USG6710F, USG6715F

## 2.7 USG6725F

#### **Device and Auxiliary Materials**

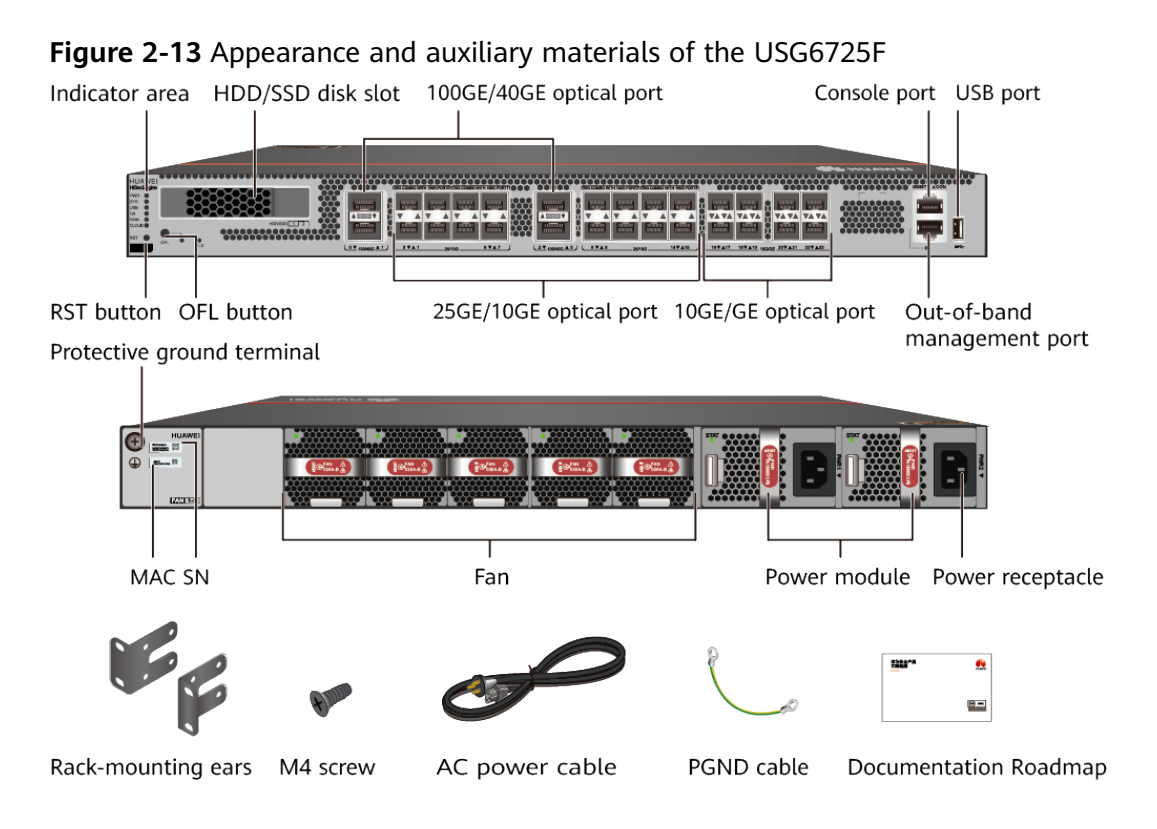

#### Cable Connection

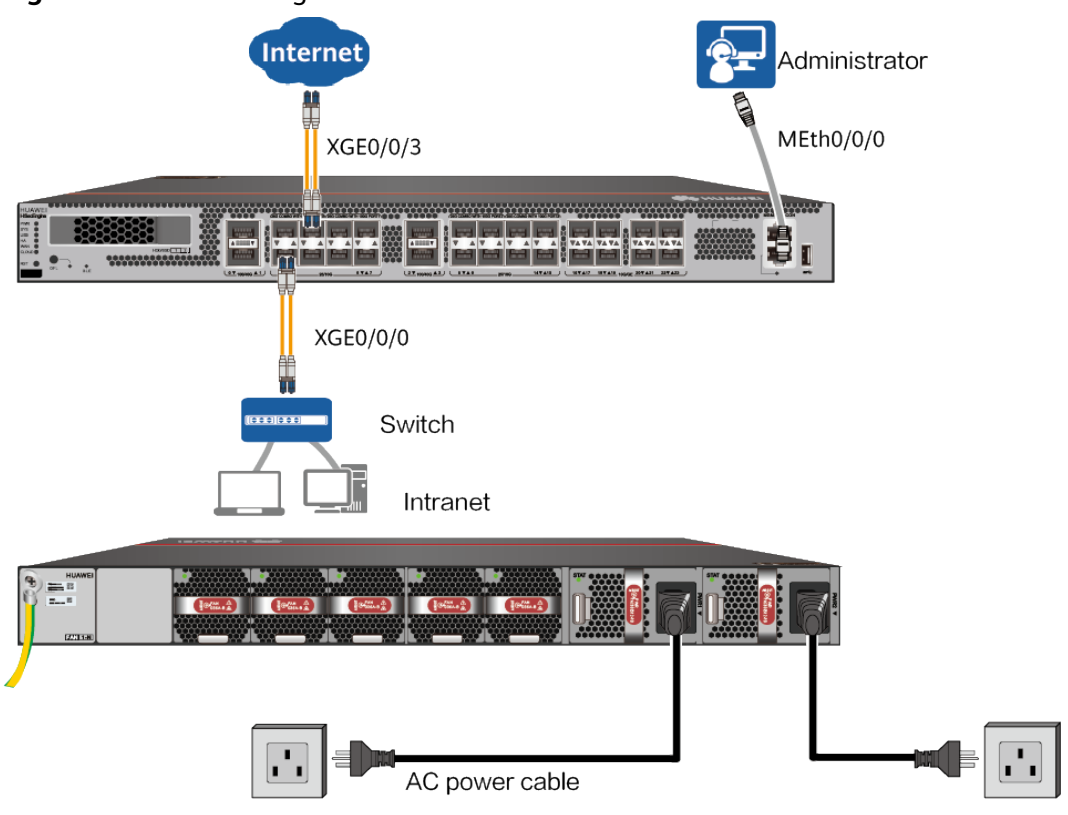

Figure 2-14 Connecting cables of USG6725F

# **3** Accessing the Internet

#### **Default Configuration**

 Table 3-1 lists the default configuration of the device.

| Table 3-1 Default configurati | on |
|-------------------------------|----|
|-------------------------------|----|

| ltem                              | Description                                                                            |
|-----------------------------------|----------------------------------------------------------------------------------------|
| Management port                   | The IP address is 192.168.0.1.                                                         |
| Administrator<br>account/password | No default account/password (Instead, registration is required upon your first login.) |

#### Procedure

- **Step 1** Set the IP address to 192.168.0.2 (or any other in the range of 192.168.0.2 to 192.168.0.254) and subnet mask to 255.255.255.0 of the corresponding network interface on the administration PC.
- **Step 2** Open a web browser and navigate to https://192.168.0.1:8443.
- **Step 3** Log in to the web management page of the device and register an administrator account and password as prompted.

| Create Account |        |
|----------------|--------|
| admin123       |        |
| •••••          |        |
| •••••          |        |
|                | Create |

- **Step 4** After the account is created successfully, the system displays a message prompting you to use the account to log in to the device. Click **OK**.
- **Step 5** On the login page that is displayed, enter the created user name and password ,enter the captcha coad and click **Login**.

| admin123 |       |   |
|----------|-------|---|
| •••••    |       |   |
| f9zjd    | F9250 | C |
|          |       |   |
|          | Login |   |

**Step 6** Entering the **Startup Wizard** page, on the **Basic Configuration** tab page, configure basic device information and system time parameters, and then click **Next**. For details about related parameters, see **Table 3-2**.

**NOTE** 

By default, the **Startup Wizard** page is displayed after you log in. If you do not want to enter the **Startup Wizard** page immediately after login, select **Do not show again** in the lower left corner of the page. Then the **Dashboard** page is displayed after you log in next time.

| 1                                                                                                    | 2                                                                                                    | 3                                                                                                    | 4                                               | 5                                       |
|----------------------------------------------------------------------------------------------------|----------------------------------------------------------------------------------------------------|----------------------------------------------------------------------------------------------------|-------------------------------------------------|-----------------------------------------|
| <b>Basic Configuration</b>                                                                                             | Device Deployment                                                                                                    | Security Policy                                                                                                    | Confirm                                         | License Activation                      |
| Basic Information                                                                                                    |                                                                                                    |                                                                                                    |                                                 |                                         |
| * Device Name ⑦                                                                                                    | test                                                                                                    |                                                                                                    |                                                 |                                         |
| Change Password                                                                                                    |                                                                                                    |                                                                                                    |                                                 |                                         |
| * Current Password                                                                                                    | •••••                                                                                                    |                                                                                                    |                                                 |                                         |
| * New Password                                                                                                    |                                                                                                    |                                                                                                    |                                                 |                                         |
|                                                                                                    |                                                                                                    |                                                                                                    |                                                 |                                         |
|                                                                                                    | The password must be a string of 8 to 128 ch<br>Enter a password containing 4 of the followin<br>And the password cannot be the same as the                                                         | naracters.<br>ng character types: uppercase letters, lon<br>e administrator name or its reverse form                                    | wercase letters, digits, and special            | characters (such as !, \$, #, and %).   |
| * Confirm Password                                                                                                    | The password must be a string of 8 to 128 ch<br>Enter a password containing 4 of the followin<br>And the password cannot be the same as the                                                         | aaracters.<br>19 character types: uppercase letters, lov<br>2 administrator name or its reverse form                                    | wercase letters, digits, and special            | characters (such as I, $\$,$ #, and %). |
| * Confirm Password<br>System Time Configura                                                                            | The password must be a string of 8 to 128 ch<br>Enter a password containing 4 of the followin<br>And the password cannot be the same as the<br>                                                     | aracters.<br>ug character types: uppercase letters, loi<br>e administrator name or its reverse form                                     | vercase letters, digits, and special            | characters (such as !, \$, #, and %).   |
| * Confirm Password<br>System Time Configura<br>Configuration Mode                                                      | The password must be a string of 8 to 128 ch<br>Enter a password containing 4 of the followin<br>And the password cannot be the same as the<br>ation Manual V                                       | aracters.<br>ug character types: uppercase letters, loi<br>e administrator name or its reverse form                                     | wercase letters, digits, and special            | characters (such as !, \$, #, and %).   |
| * Confirm Password<br>System Time Configura<br>Configuration Mode<br>Time Zone                                         | The password must be a string of 8 to 128 ch<br>Enter a password containing 4 of the following<br>And the password cannot be the same as the<br>                                                    | aracters.<br>ug character types: uppercase letters, loi<br>e administrator name or its reverse form                                     | vercase letters, digits, and special            | characters (such as !, \$, ₽, and %).   |
| * Confirm Password<br>System Time Configura<br>Configuration Mode<br>Time Zone<br>Date & Time                          | The password must be a string of 8 to 128 ch<br>Enter a password containing 4 of the followin<br>And the password cannot be the same as the<br>ation Manual    (+0) defaultTimeZone   (+0) 09:28:49 | aracters.<br>ug character types: uppercase letters, loi<br>e administrator name or its reverse form                                     | vercase letters, digits, and special            | characters (such as !, \$, #, and %).   |
| * Confirm Password<br>System Time Configura<br>Configuration Mode<br>Time Zone<br>Date & Time<br>DST                   | The password must be a string of 8 to 128 ch<br>Enter a password containing 4 of the followin<br>And the password cannot be the same as the<br>                                                     | aracters:<br>g character types: uppercase letters, loi<br>e administrator name or its reverse form                                      | vercase letters, digits, and special            | characters (such as !, \$, ₽, and %).   |
| * Confirm Password<br>System Time Configuration<br>Configuration Mode<br>Time Zone<br>Date & Time<br>DST<br>Start Time | The password must be a string of 8 to 128 ch<br>Enter a password containing 4 of the following<br>And the password cannot be the same as the<br>                                                    | anaraters:<br>g character types: uppercase letters, loi<br>a dministrator name or its reverse form<br>ht saving time<br>th Wednesday of | vercase letters, digits, and special<br>April ~ | characters (such as !, \$, #, and %).   |

#### Table 3-2 Basic configuration parameters

| Parameter          | Description                                                                                                    |  |  |
|--------------------|----------------------------------------------------------------------------------------------------|--|--|
| Device Name        | Host name of the device. The host name appears in the command prompt, and can be modified as required.                                                                                                    |  |  |
| Change Password    | Configure whether to change the administrator<br>password for logging in to the web system.<br>You are required to change the administrator password<br>upon the first login.                                                                                                    |  |  |
| Current Password   | Enter the old password of the account.                                                                                                    |  |  |
| New Password       | Enter a new password.                                                                                                    |  |  |
| Confirm Password   | Enter the new password again. Ensure that the new passwords you entered twice are consistent.                                                                                                    |  |  |
| Configuration Mode | <ul> <li>Use one of the following methods to set the system time:</li> <li>Manual</li> <li>Synchronize with local system If you select this method, the time zone, date, and system time cannot be manually set.</li> <li>Synchronize with NTP server If you select this method, you also need to set the IP address of the NTP server.</li> </ul> |  |  |

| Parameter   | Description                                                                                                    |
|-------------|----------------------------------------------------------------------------------------------------|
| Time Zone   | Select the time zone in which the device is located from the drop-down list.                                                                                                    |
| Date & Time | Use either of the following methods to set the system date and time:                                                                                                    |
|             | • Enter the system date and time in the text boxes.<br>The date format is YYYY/MM/DD, and the time<br>format is HH:MM:SS.                                                                                                    |
|             | <ul> <li>Click and select the date and time from the calendar that is displayed.</li> </ul>                                                                                                    |
| DST         | If this option is selected, the system automatically adjusts the clock for daylight saving time (DST).                                                                                                    |
| Start Time  | Start time of the DST. This parameter is displayed when <b>Automatically adjust for daylight saving time</b> is selected.                                                                                                    |
| End Time    | End time of the DST. This parameter is displayed when <b>Automatically adjust for daylight saving time</b> is selected.                                                                                                    |
| Offset      | DST offset. This parameter is displayed when<br>Automatically adjust for daylight saving time is<br>selected.                                                                                                    |
|             | For example, set <b>Start Time</b> to 08:00 on the first<br>Monday in August, <b>End Time</b> to 10:00 on the first<br>Monday in October, and <b>Offset</b> to 01:00. After the<br>setting is complete, the system time is automatically<br>set to 09:00:00 at 08:00:00 on the first Monday in<br>August, and to 09:00:01 at 10:00:01 on the first<br>Monday in October. |

**Step 7** On the **Device Deployment** tab page, select a device deployment mode and click **Confirm**.

| Trust                   | Untrust                                     | × |                                                          |                           |
|-------------------------|---------------------------------------------|---|----------------------------------------------------------|---------------------------|
| Switch<br>DMZ<br>Server | FW Internet                                 |   |                                                          |                           |
| G<br>The firewall wo    | ateway Mode<br>rks in Layer 3 routing mode. |   | Transparent Mode(Com<br>The firewall works in Layer 2 sw | ng Soon)<br>itching mode. |

#### **NOTE**

Currently, only the **Gateway Mode** configuration wizard is supported.

**Step 8** On the **Device Deployment** tab page, set network parameters. If the DMZ needs

to be deployed for the device, click to enable the DMZ configuration, set related parameters, and click **Next**. For details about related parameters, see **Table 3-3**, **Table 3-4**, and **Table 3-5**.

| (1)                        | 2                             | 3                                   | 4)                           | (5)                             |
|----------------------------|-------------------------------|-------------------------------------|------------------------------|---------------------------------|
| asic Configuration         | Device Deployment             | Security Policy                     | Confirm                      | License Activation              |
| nternet Configuration (Unt | rust Zone) Configure the devi | ce to access the Internet based o   | n the information provided b | y the network service provider. |
| Internet Access Interface  | 10GE4/0/1                     | ~                                   |                              |                                 |
| Internet Access Mode       | Static IP ② O DHCP ③          |                                     |                              |                                 |
| IP/Mask                    | 3.3.3.6/255.255.255.0         |                                     |                              |                                 |
| * Default Gateway          | 10.10.10.10                   |                                     |                              |                                 |
| DNS1 ⑦                     | 1.1.1.1                       |                                     |                              |                                 |
| DNS2                       | 2.2.2.2                       |                                     |                              |                                 |
| DNS3                       | 3.3.3.3                       |                                     |                              |                                 |
| LAN Configuration(Trust Z  | one) Deploy a LAN so that de  | vices on the intranet can access th | ne Internet.                 |                                 |
| Latarface                  | 10GE4/0/2                     |                                     |                              |                                 |
| ID (Mark                   | 192 168 0 1/24                |                                     |                              |                                 |
|                            | 152.100.0.1/24                |                                     |                              |                                 |
| DHCP Server                |                               |                                     |                              |                                 |
| * IP Address Range         | 192.168.0.1                   | - 192.168.0.1                       | 0                            |                                 |
| * Subnet Mask              | 255,255,255.0                 |                                     |                              |                                 |

#### Table 3-3 Parameter description for Internet Configuration (Untrust Zone)

| Parameter                    | Description                                                                                                    |  |  |  |
|------------------------------|----------------------------------------------------------------------------------------------------|--|--|--|
| Internet Access<br>Interface | Select an interface for accessing the Internet.                                                                                                    |  |  |  |
| Internet Access Mode         | Select an Internet access mode.                                                                                                    |  |  |  |
|                              | • <b>Static IP</b> : If you obtain a fixed IP address or an IP address range from a network service provider, select this access mode.                           |  |  |  |
|                              | • <b>DHCP</b> : If you automatically obtain IP addresses from a network service provider, select this access mode.                                               |  |  |  |
| IP/Mask                      | IP address and subnet mask of the Internet access interface. This parameter is mandatory when <b>Internet Access Mode</b> is set to <b>Static IP</b> .           |  |  |  |
|                              | The IP address is provided by a network service provider and is in dotted decimal notation, for example, 1.1.1.1. A typical subnet mask is similar to 255.x.x.x. |  |  |  |

| Parameter       | Description                                                                                                    |  |  |  |  |
|-----------------|----------------------------------------------------------------------------------------------------|--|--|--|--|
| Default Gateway | IP address of the default gateway of the Internet access<br>interface. The Internet access interface sends Internet<br>access packets from intranet users to the default<br>gateway, which then forwards the packets. This<br>parameter is mandatory when <b>Internet Access Mode</b><br>is set to <b>Static IP</b> . |  |  |  |  |
|                 | The default gateway is provided by a network service provider and is in dotted decimal notation, for example, 1.1.1.254.                                                                                                    |  |  |  |  |
| DNS1            | IP address of the primary DNS server. This parameter is mandatory when <b>Internet Access Mode</b> is set to <b>Static IP</b> .                                                                                                    |  |  |  |  |
|                 | Hosts in the LAN need to use domain names to access<br>websites. Therefore, you need to specify the IP address<br>of the DNS server. This parameter is provided by a<br>network service provider.                                                                                                    |  |  |  |  |
| DNS2            | IP address of the secondary DNS server. When the primary DNS server is faulty, the device accesses the secondary DNS server to resolve domain names.                                                                                                    |  |  |  |  |
|                 | This parameter is provided by a network service provider.                                                                                                    |  |  |  |  |
| DNS3            | IP address of the secondary DNS server. When the primary DNS server is faulty, the device accesses the secondary DNS server to resolve domain names.                                                                                                    |  |  |  |  |
|                 | This parameter is provided by a network service provider.                                                                                                    |  |  |  |  |

| Table 3-4 Parameter description for | r LAN Configuration (Trust Zone) |
|-------------------------------------|----------------------------------|
|-------------------------------------|----------------------------------|

| Parameter   | Description                                                                                                    |  |  |  |
|-------------|----------------------------------------------------------------------------------------------------|--|--|--|
| Interface   | Select the interface connected to the LAN on the device.                                                                                                    |  |  |  |
| IP/Mask     | IP address and subnet mask of the interface connected to the LAN. A private address such as 10.0.0.1 or 192.168.0.1 is recommended.                                                                                                    |  |  |  |
| DHCP Server | Click to enable the DHCP service on the LAN.<br>After the DHCP service on the LAN is enabled, users on<br>the LAN can be automatically assigned IP addresses<br>ranging from the start IP address to the end IP address.<br>Enter the start and end IP addresses to be assigned to<br>DHCP clients next to <b>IP Address Range</b> . Enter the |  |  |  |
|             | subnet mask next to <b>Subnet Mask</b> .                                                                                                    |  |  |  |

| Parameter  | Description                                                                                                    |
|------------|----------------------------------------------------------------------------------------------------|
| NAT Policy | Click to enable the NAT service to translate<br>internal IP addresses into public IP addresses. The value<br>can be <b>Outbound interface</b> or <b>Address in the IP</b><br>address pool. |

#### Table 3-5 Parameter description for DMZ Configuration(DMZ)

| Parameter     | Description                                                                                                    |  |
|---------------|----------------------------------------------------------------------------------------------------|--|
| DMZ Interface | Select the interface connecting the device to the DMZ.                                                                              |  |
| IP/Mask       | IP address and subnet mask of the interface connected to the DMZ. A private address such as 10.0.0.1 or 192.168.0.1 is recommended. |  |

| Parameter                       | Description                                                                                                    |  |  |  |
|---------------------------------|----------------------------------------------------------------------------------------------------|--|--|--|
| Server Mapping<br>Configuration | <ol> <li>Click Add to configure server mapping and map the<br/>private IP address of the intranet server to a public<br/>IP address.</li> </ol>                                                                                                    |  |  |  |
|                                 | 2. Click $\checkmark$ to save the configuration.                                                                                                    |  |  |  |
|                                 | 3. (Optional) Click <b>Configure</b> in the <b>Advanced</b> column to perform advanced configuration.                                                                                                    |  |  |  |
|                                 | <ul> <li>Protocol and Port Configuration: This function<br/>is disabled by default. After this function is<br/>enabled, you can configure the protocol type<br/>used by the server to provide services for external<br/>systems, the port number provided by the server<br/>for external users, and the internal port number<br/>of the server. When Protocol is set to TCP or<br/>UDP, Public Port and Private Port are displayed.</li> </ul>                                                                                                    |  |  |  |
|                                 | <ul> <li>Allow Server to Use Public IP for Internet<br/>Access: If this option is not selected, the device<br/>generates only forward server mapping entries.<br/>When the server proactively accesses the<br/>Internet, the device cannot translate the private<br/>IP address of the server into a public IP address.<br/>As a result, the server cannot initiate connections<br/>to the Internet. If this option is selected, the<br/>device generates return server mapping entries,<br/>and the server can use public IP addresses to<br/>access the Internet proactively.<br/>For security purposes, do not select this option if<br/>the server does not need to access Internet<br/>resources.</li> </ul>                                                                                                    |  |  |  |
|                                 | <ul> <li>Auto Generate Blackhole Route: If this option is selected, the blackhole route to the public IP address is automatically delivered to prevent routing loops. In addition, after a dynamic routing protocol such as OSPF is configured to import static routes, public IP addresses can be advertised through the dynamic routing protocol, and the upstream and downstream routers can receive the routes to the public IP addresses. If the global address configured in NAT Server and the public network interface address are on different network segments, you must configure a blackhole route. If they are on the same network segment, you are advised to configure a blackhole route.</li> <li>If the IP addresses are the same, no routing loops will be generated, and the blackhole route cannot be configured.</li> </ul> |  |  |  |

Step 9 On the Security Policy tab page, set security policy parameters for the Trust zone or DMZ zone. The configuration mode can be Basic access or Security protection. Then click Next.

| 1                                  | 2                                                                                                    | 3                                                                                           |                                                                                                    | 5                                                                                                   |
|------------------------------------|----------------------------------------------------------------------------------------------------|---------------------------------------------------------------------------------------------|----------------------------------------------------------------------------------------------------|----------------------------------------------------------------------------------------------------|
| Basic Configuration                | Device Deployment                                                                                           | Security Policy                                                                             | Confirm                                                                                                    | License Activation                                                                                  |
| rust Zone Security Policy          |                                                                                                    |                                                                                             |                                                                                                    |                                                                                                    |
| Security Policy Configuration Mode | Basic access<br>Allows or blocks traffic bass<br>and does not perform in-di-<br>forwarding is simple and th | ed on configured matching rules,<br>epth security inspection. The<br>e performance is high. | Security protection<br>Performs in-depth inspection<br>permit rule in order to identii<br>behaviors. A license is require<br>performance deteriorates. | on the traffic after it matches the<br>fy and block viruses and intrusion<br>ed, and the forwarding |
| Auto-generated Security Policy     | Name                                                                                                    | GuideAllowAccessToIntern                                                                    | Description                                                                                                    | Allows devices in the trust                                                                         |
|                                    | Source Zone                                                                                                 | trust、 local                                                                                | Source Address/Region                                                                                                    | any                                                                                                 |
|                                    | Destination Zone                                                                                            | untrust                                                                                     | Destination Address/Region                                                                                                    | any                                                                                                 |
|                                    | Action                                                                                                    | Permit                                                                                      |                                                                                                    |                                                                                                    |
|                                    |                                                                                                    |                                                                                             |                                                                                                    |                                                                                                    |
|                                    |                                                                                                    |                                                                                             |                                                                                                    |                                                                                                    |
|                                    |                                                                                                    |                                                                                             |                                                                                                    |                                                                                                    |

**Step 10** On the **Confirm** tab page, confirm the configuration information and click **Submit**.

| Basic Configuration       Device Deployment       Security Policy       Confirm       License Activation         Absic Configuration       Device Deployment       Security Policy       Internet of the security Policy       Internet of the security Policy         Basic Information       Device Name       test       Internet of the security Policy       Internet of the security Policy         Device Name       test       Internet of the security Policy       Internet of the security Policy       Internet of the security Policy         Notified       System Time Configuration       Modified       Internet of the security Policy       Internet of the security Policy         Notified       System Time Configuration       Manual       Internet of the security Policy       Internet of the security Policy         Internet Configuration Mode       Manual       Internet of the security Policy       Internet of the security Policy       Internet of the security Policy         Internet Configuration Mode       Manual       Internet of the security Policy       Internet of the security Policy       Internet of the security Policy         Internet Configuration Mode       Manual       Internet of the security Policy       Internet of the security Policy       Internet of the security Policy         Internet Configuration       Open       Internet of the security Policy       Internet of the security Policy <td< th=""><th>Basic Configuration Basic Configuration Configuration Configuration Configuration</th><th>Device Deployment</th><th>Security Policy</th><th>Confirm</th><th>License Activation</th><th></th></td<>                                                                                                    | Basic Configuration Basic Configuration Configuration Configuration Configuration | Device Deployment                      | Security Policy | Confirm | License Activation |  |
|----------------------------------------------------------------------------------------------------|-----------------------------------------------------------------------------------|----------------------------------------|-----------------|---------|--------------------|--|
| Basic Configuration       Device Deployment       Security Policy         Device Name       test         Change Password       Modified         System Time Configuration Mode       Manual         Time Zone       (+0) defaultTimeZone         Date & Time       Open         Start Time       09:04 on the fourth Wednesday of April         End Time       23:04 on the last Saturday of May         Offset       01:00 hours                                                                                                    | Asic Configuration Device                                                         | e Deployment Security Policy           |                 |         |                    |  |
| A Basic Information         Device Name       test         Change Password       Modified         Ange Password       Modified         Ange Password       Manual         Time Zone       (+0) defaultTimeZone         Date & Time       Open         Start Time       09:04 on the fourth Wednesday of April         End Time       23:04 on the last Saturday of May         Offset       01:00 hours                                                                                                    | <ul> <li>Basic Information</li> </ul>                                             |                                        |                 |         |                    |  |
| Device Name     test       Change Password     Modified       Image Password     Modified       Image Configuration Mode     Manual       Image Zone     (+0) defaultTimeZone       Image Zone     (+0) defaultTimeZone       Image Zone     Image Zone       Image Zone     Image Zone <td></td> <td></td> <td></td> <td></td> <td></td> <td></td>                                                                                                    |                                                                                   |                                        |                 |         |                    |  |
| Change Password     Modified <td>Device Name</td> <td>test</td> <td></td> <td></td> <td></td> <td></td>                                                                                                    | Device Name                                                                       | test                                   |                 |         |                    |  |
| System Time Configuration       Manual         Configuration Mode       Manual         Time Zone       (+0) defaultTimeZone         Date & Time       Open         Start Time       09:04 on the fourth Wednesday of April         End Time       23:04 on the last Saturday of May         Offset       01:00 hours                                                                                                    | Change Password                                                                   | Modified                               |                 |         |                    |  |
| Configuration ModeManualTime Zone(+0) defaultTimeZoneDate & TimeImage: Constant Constant Consta | <ul> <li>System Time Configuration</li> </ul>                                     | on                                     |                 |         |                    |  |
| Time Zone     (+0) defaultTimeZone       Date & Time     DefaultTimeZone       DST     Open       Start Time     09:04 on the fourth Wednesday of April       End Time     23:04 on the last Saturday of May       Offset     01:00 hours                                                                                                    | Configuration Mode                                                                | Manual                                 |                 |         |                    |  |
| Date & Time     Open       DST     09:04 on the fourth Wednesday of April       End Time     23:04 on the last Saturday of May       Offset     01:00 hours                                                                                                    | Time Zone                                                                         | (+0) defaultTimeZone                   |                 |         |                    |  |
| DST     Open       Start Time     09:04 on the fourth Wednesday of April       End Time     23:04 on the last Saturday of May       Offset     01:00 hours                                                                                                    | Date & Time                                                                       | 00140-01100400                         |                 |         |                    |  |
| Start Time     09:04 on the fourth Wednesday of April       End Time     23:04 on the last Saturday of May       Offset     01:00 hours                                                                                                    | DST                                                                               | Open                                   |                 |         |                    |  |
| End Time 23:04 on the last Saturday of May Offset 01:00 hours                                                                                                    | Start Time                                                                        | 09:04 on the fourth Wednesday of April |                 |         |                    |  |
| Offset 01:00 hours                                                                                                    | End Time                                                                          | 23:04 on the last Saturday of May      |                 |         |                    |  |
|                                                                                                    | Offset                                                                            | 01:00 hours                            |                 |         |                    |  |
|                                                                                                    |                                                                                   |                                        |                 |         |                    |  |

**Step 11** On the License Activation tab page, click Browse to upload a license file. Click Activate. After the basic license is activated, click Complete.

| Startup Wizard                                                                                                    |                                     |              | ×                       |
|----------------------------------------------------------------------------------------------------|-------------------------------------|--------------|-------------------------|
| 1         2           Basic Configuration         Device Deployment                                                                                                    | 3<br>Security Policy                | 4<br>Confirm | 5<br>License Activation |
| File Cartivate                                                                                                    | Bro                                 | owse         |                         |
| Of the second second | Expiration date: 2023-0             | 4-27         |                         |
| Virtual System Quantity Expiring                                                                                                    | Expiration date: 2023-0<br>83 / 999 | 4-27         |                         |
| Antivirus Signature Database Upgrade Expiring                                                                                                    | Expiration date: 2023-0             | 4-27         |                         |
| URL Remote Query Expiring                                                                                                    | Expiration date: 2023-0             | 4-27         |                         |
| Quantity of SSL VPN Concurrent Users Expiring                                                                                                    | Expiration date: 2023-0             | 4-27         |                         |
|                                                                                                    | 078900                              |              | Total 5                 |
|                                                                                                    |                                     |              |                         |
|                                                                                                    |                                     |              | Previous Complete       |

**Step 12** After the configuration is complete, choose **System** > **Startup Wizard** to access the configuration wizard page again.

----End

# **4** Appendix

# 4.1 Supplier's Declaration of Conformity (SDoC)

**Unique Identifier**: trade name: HUAWEI; product name: Firewall; model number: USG6000F

Responsible Party- U.S. Contact Information

Huawei Technologies USA Inc. 5700 Tennyson Parkway, Suite 500

Plano, Texas 75024

Main: 214-919-6000 / TAC Hotline: 877-448-2934

#### FCC Compliance Statement ( for products subject to Part 15)

This device complies with part 15 of the FCC Rules. Operation is subject to the following two conditions:

(1) This device may not cause harmful interference, and

(2) this device must accept any interference received, including interference that may cause undesired operation.

# 4.2 Obtaining Product Documents and Technical Support

- Log in to https://support.huawei.com/weiknow/?lang=en to ask questions online.
- Log in to **Support-E**, and select a specific product model and version to find its documentation.
- Log in to the Info-Finder website **Info-Finder**, view the hardware and software specifications of the device based on the product model and version information.
- Log in to https://forum.huawei.com/enterprise and post your questions in the community.

• Contact your local representative for further information.

#### 

The contact information is available at https://e.huawei.com/en/service-hotline.